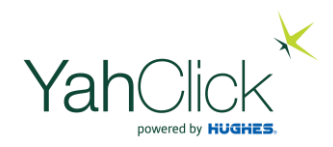

# Solution at a vour business

### Installer App Guide

All installers get their work via a mobile App and must complete there actions on the mobile App

#### SOLID App registration

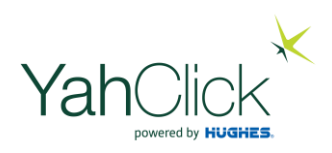

Note: the App is only available for Android devices

- Download "SOLID Contractor" App from Play Store
- Register with mobile number, capture photo and select Company Name.
- System will respond with a sms with a PIN code (most phones will automatically pick up the code and give you access).
- App is only active as long as you stay signed in.
- If you sign out and register again, you will get an sms again, please stay signed in.
- Your registration will only work if your mobile number was captured as an approved engineer by a Dealer.

#### Field services management – flow . . .

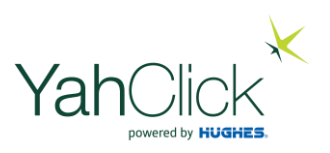

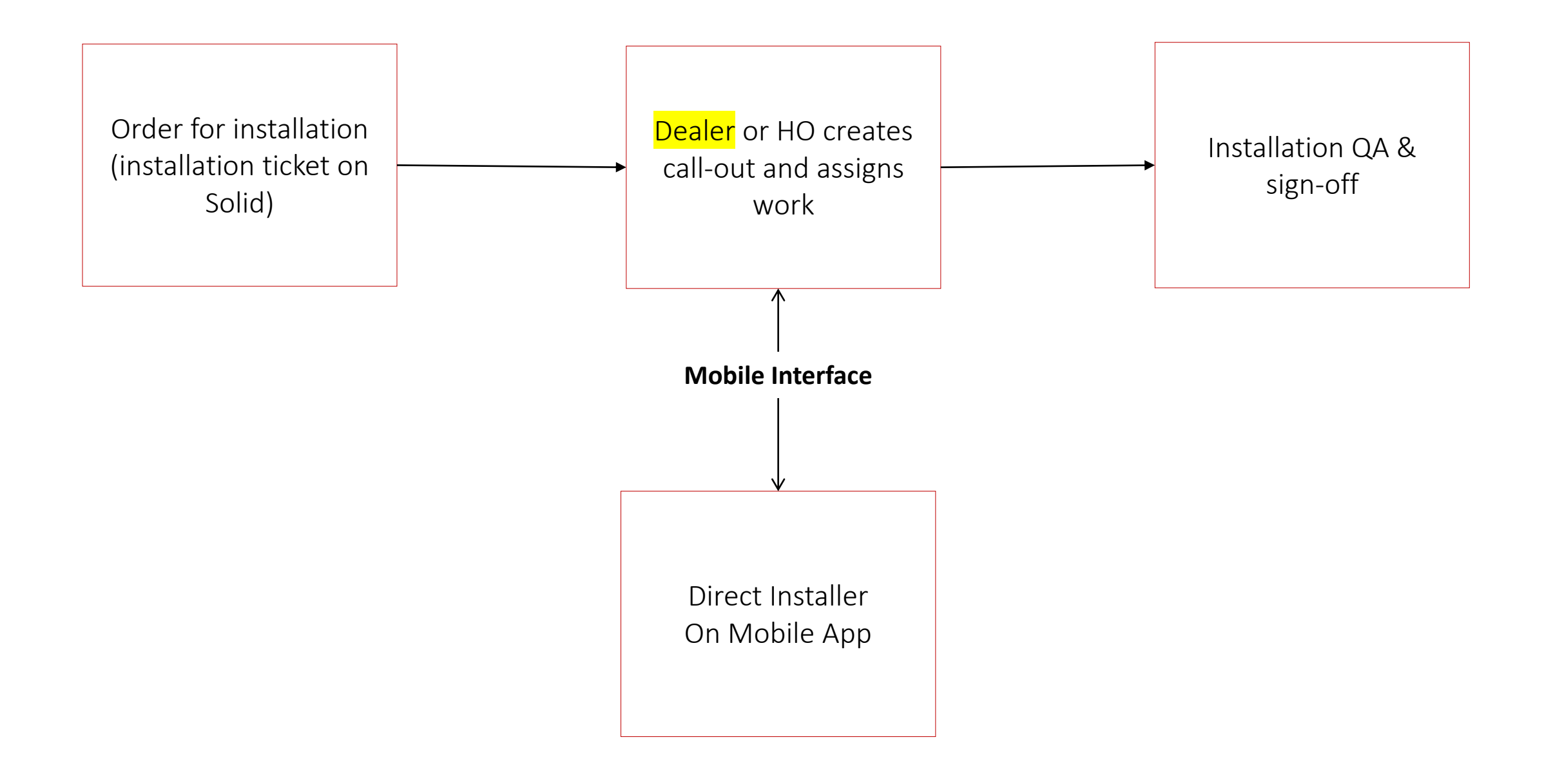

### High level installation steps

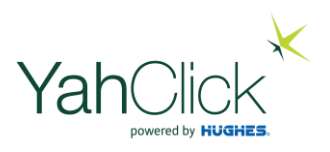

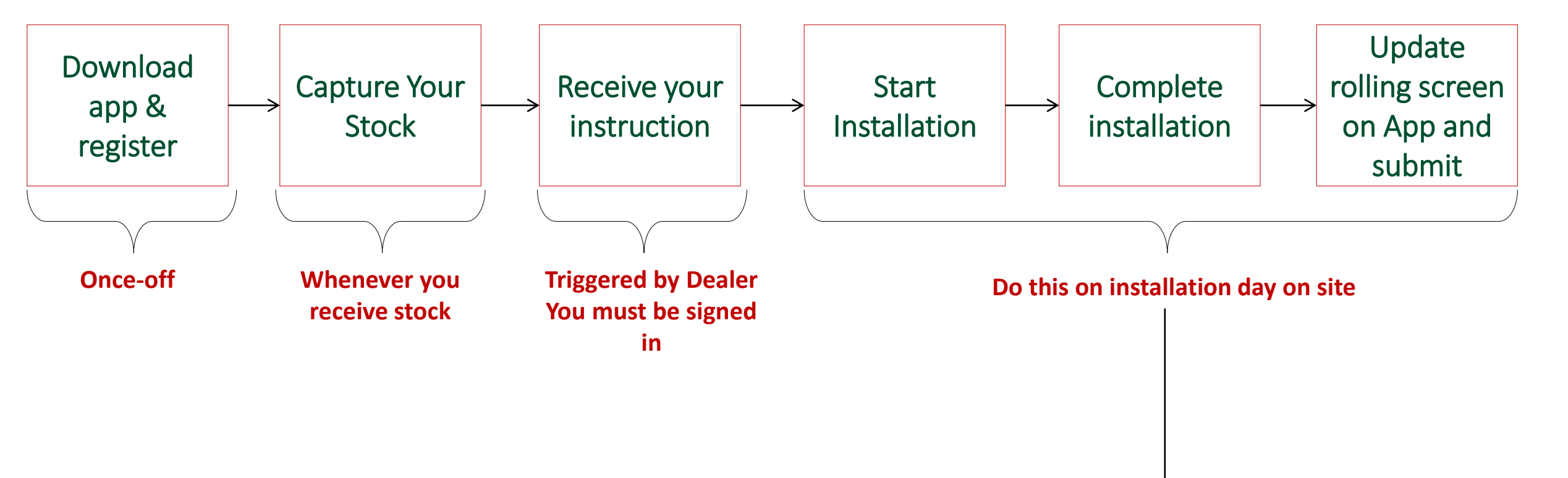

Note: If you have a issue here like reception at the site or any challenge, complete this as soon as possible after the installation, make sure you bring all the required information (including serial numbers and photo's stored on your mobile phone) back from the site.

#### Stock – scanning serial numbers

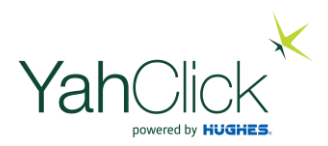

Tip: The scanner tends to wander when there are several bar codes in close proximity. Cover the other bar codes while scanning.

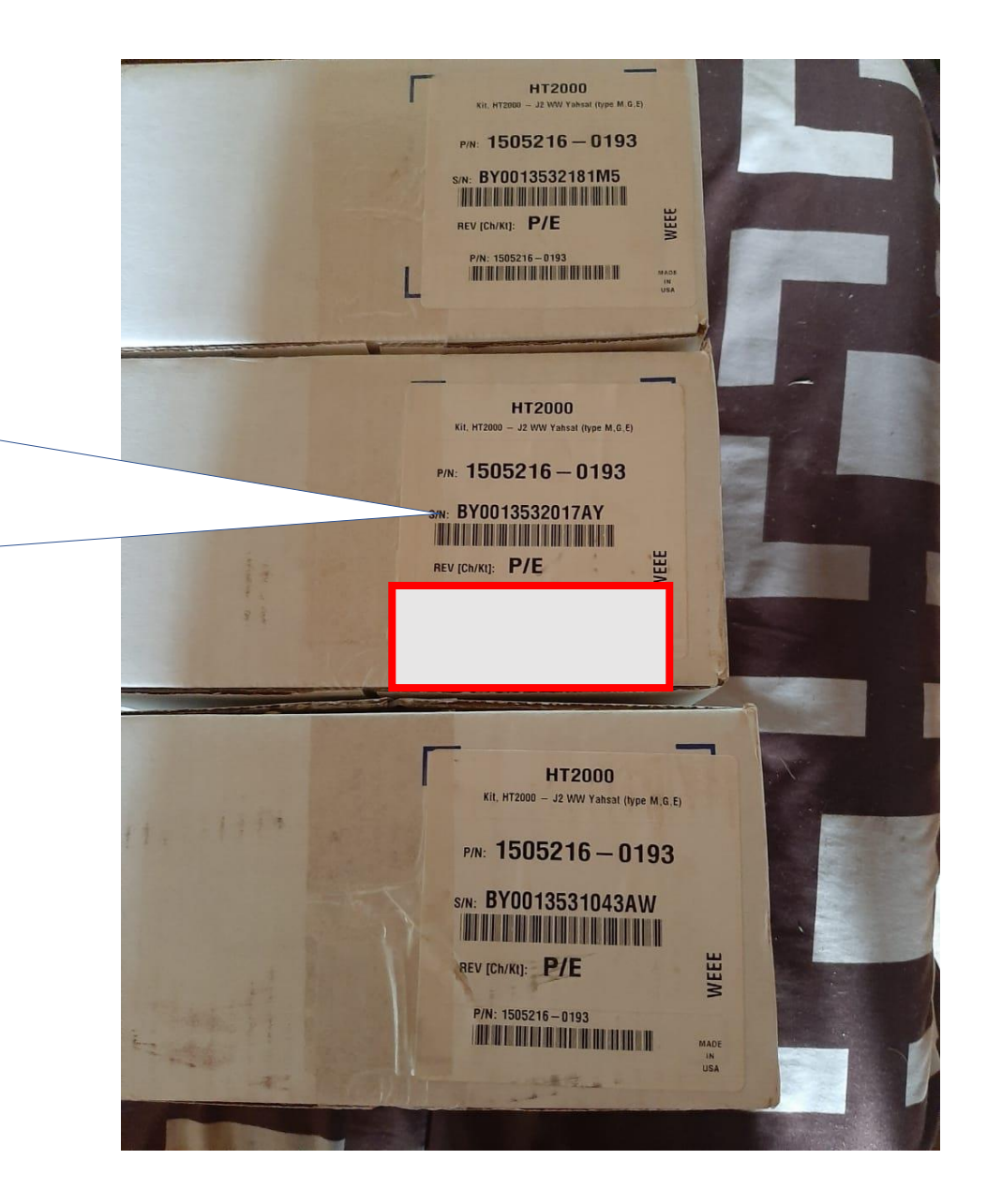

#### Load the serial numbers

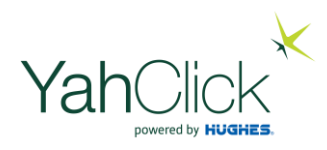

This is to link an equipment serial to the installer/controlle r for an installation. You cannot assign a serial as part of an installation if you did not capture or scanned the serials into your stock here.

| 08:                                                                                                    | 55             | ዘቶ |            |     |    |      |      |     |    |   |     | <b>*</b> }} | τî, | all 9 | 97% |    |
|----------------------------------------------------------------------------------------------------|----------------|----|------------|-----|----|------|------|-----|----|---|-----|-------------|-----|-------|-----|----|
| =                                                                                                    |                | My | St         | ock | (1 | I)   |      |     |    |   |     |             |     |       |     |    |
| Hughes 1W KA - LHCP BUC LNB<br>S/N: 501213000307<br>Re<br>Capture Serial Number<br>Please enter the serial number. |                |    |            |     |    |      |      |     |    |   |     |             |     |       |     |    |
|                                                                                                    | BY0012027146AZ |    |            |     |    |      |      |     |    | I |     |             |     |       |     |    |
| L                                                                                                    |                |    |            |     |    |      |      |     | CA | N | CEL |             | (   | ок    |     |    |
|                                                                                                    |                |    |            |     |    |      |      |     |    |   |     |             |     |       |     |    |
| e                                                                                                    | •              |    | <b>.</b> , |     |    | Ë    |      |     | J  | Ļ |     |             | ¢   | *     |     | •  |
| 1                                                                                                    | 2              |    | 3          | 4   |    | 5    |      | 6   |    | 7 |     | 8           |     | 9     |     | 0  |
| Q                                                                                                    | W              | /  | E          | R   |    | Т    |      | Y   |    | U |     | I           |     | 0     |     | Ρ  |
|                                                                                                    | 4              | S  | C          | þ   | F  |      | G    |     | н  |   | J   |             | ĸ   |       | L   |    |
| Î                                                                                                    |                | Z  | >          | <   | С  |      | V    |     | В  |   | N   |             | М   |       | •   | ×  |
| !#                                                                                                    | 1              | ,  |            |     | I  | Engl | lish | (US | ;) |   |     |             |     |       | Do  | ne |
|                                                                                                    |                |    | I          |     |    |      | 0    |     |    |   |     |             | ~   |       |     |    |

| $\equiv$ My Stock                                                    | (4)        |                                                          |
|----------------------------------------------------------------------|------------|----------------------------------------------------------|
| Hughes 1W KA - I<br>LNB<br>S/N: 501229116360<br>Received: 03/02/2020 |            |                                                          |
| Hughes HT 2000<br>S/N: BY0013532067N<br>Received: 03/02/2020         | VSAT Modem | Following capture<br>you can see your                    |
| Hughes HT 2000<br>S/N: BY0013531028A<br>Received: 04/02/2020         | VSAT Modem | stock available for<br>installation in you<br>stock list |
| Hughes 1W KA - I<br>LNB                                              |            |                                                          |

**SCAN STOCK** 

**ENTER SERIAL** 

#### SOLID App scheduled jobs

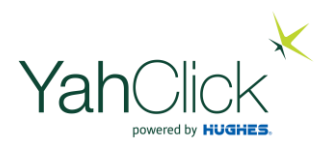

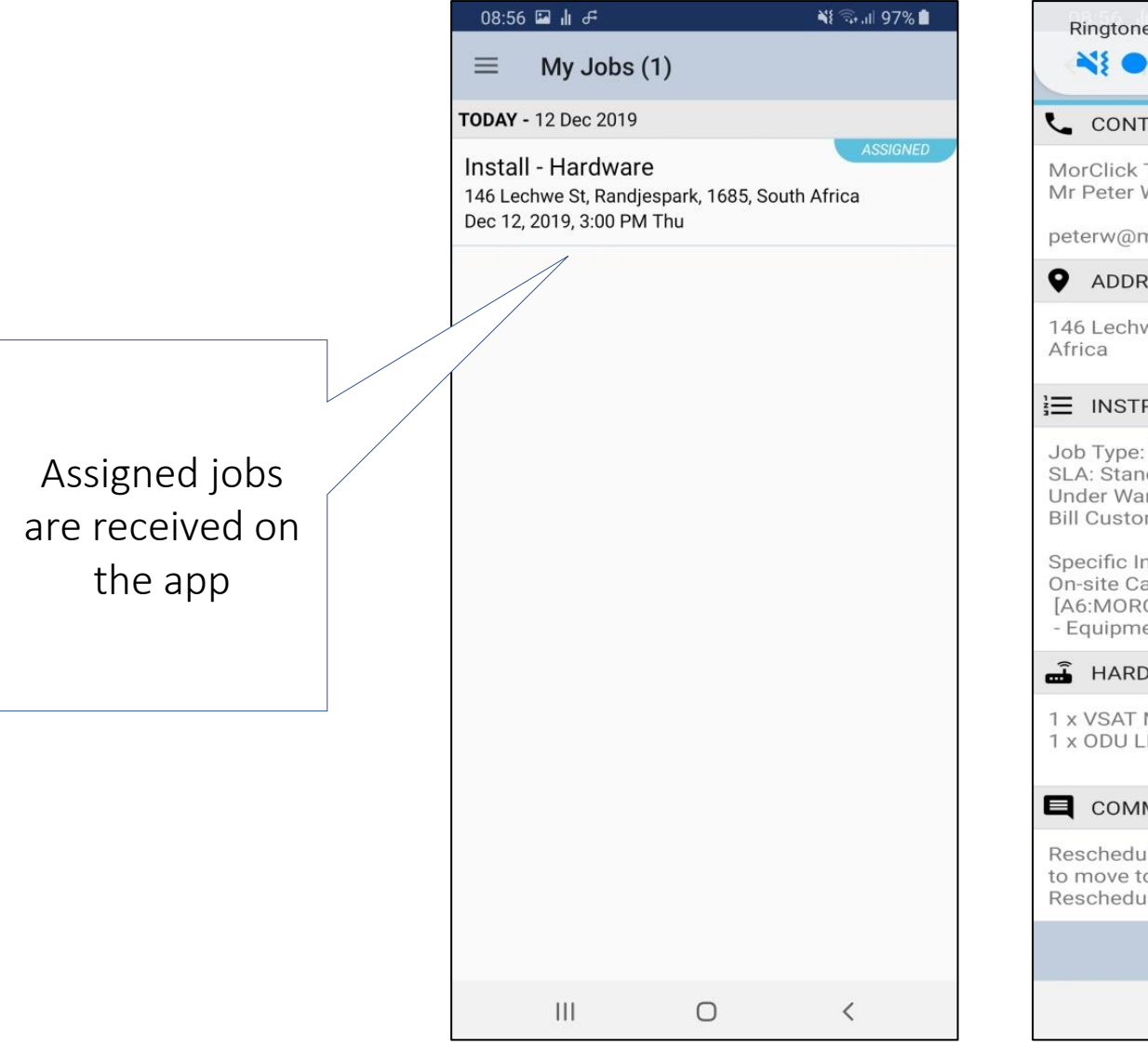

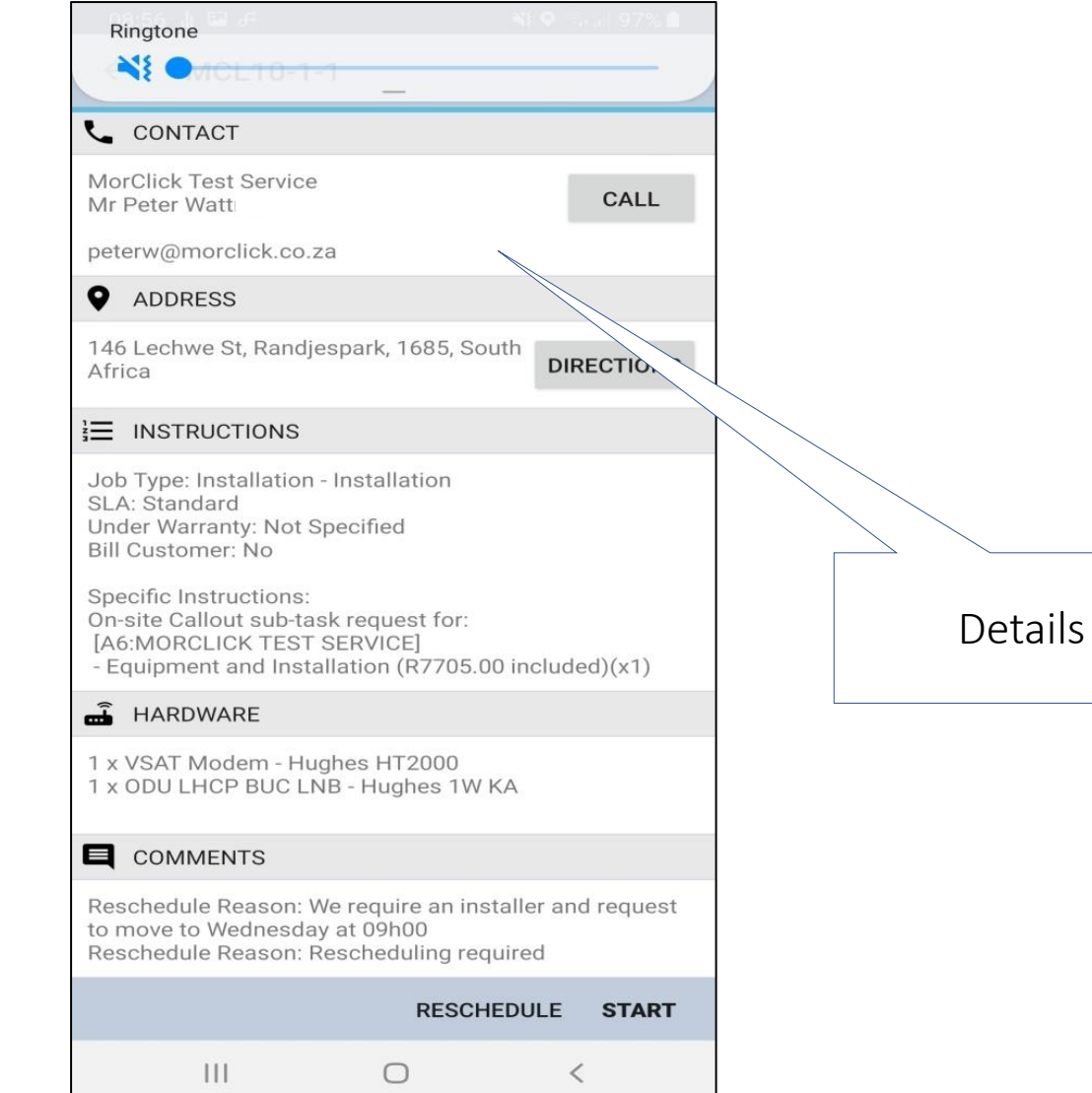

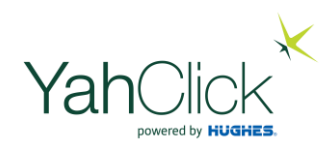

- The Mobile App allows for 7 photos.
- The photos is a way for the installer to communicate with head office to prove that the job was done correctly.
- Head Office can change which photos they want installers to submit
- The app requires a minimum of two photos

#### SOLID App photo upload

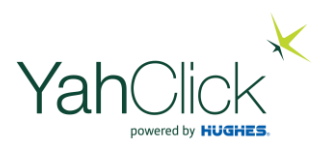

## Mandatory Photo's (take on your phone for upload)

Antenna Installation From Ground View MANDATORY

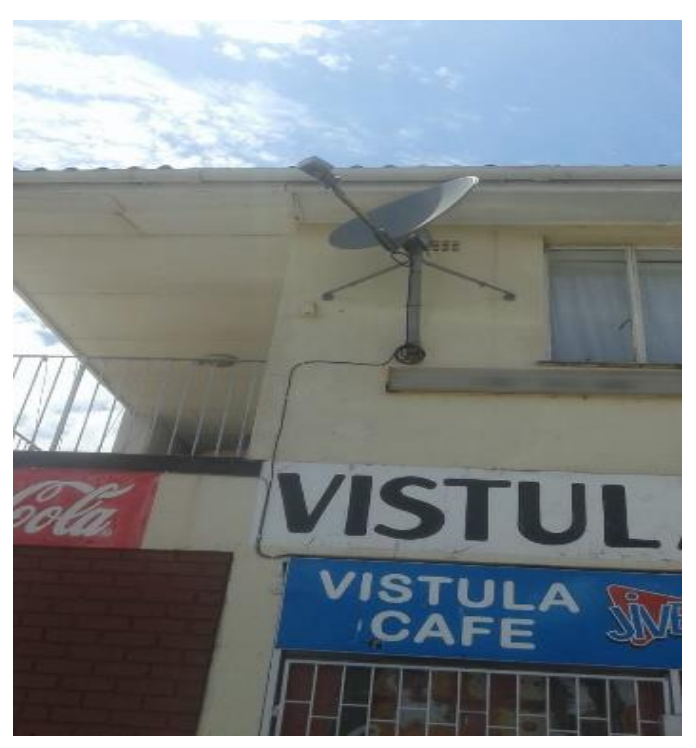

Modem Indication Lights MANDATORY

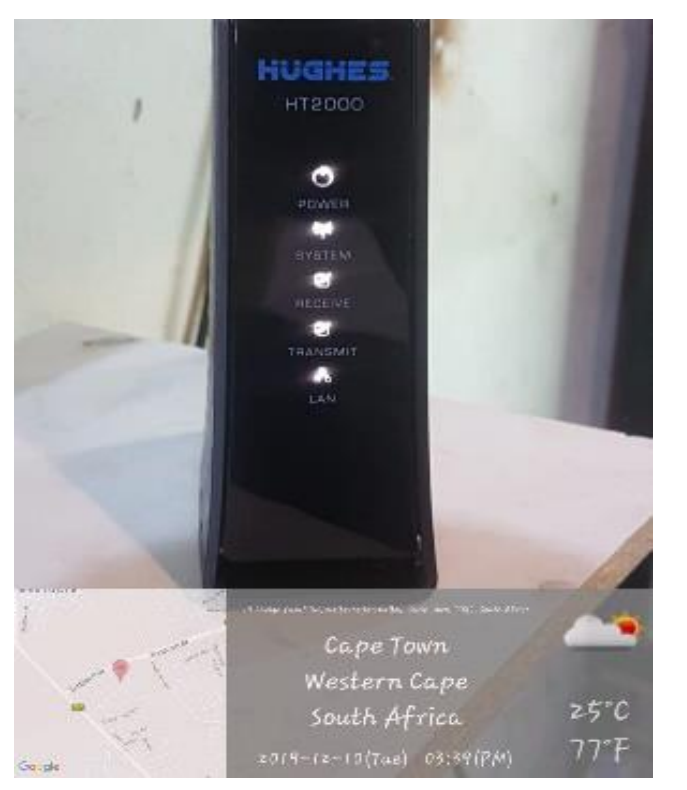

#### SOLID App photo upload

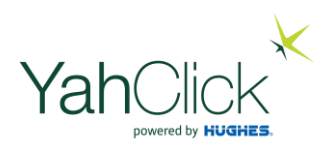

#### Other Photos - optional (take on your phone for upload)

Antenna Installation Zoomed In / Full View

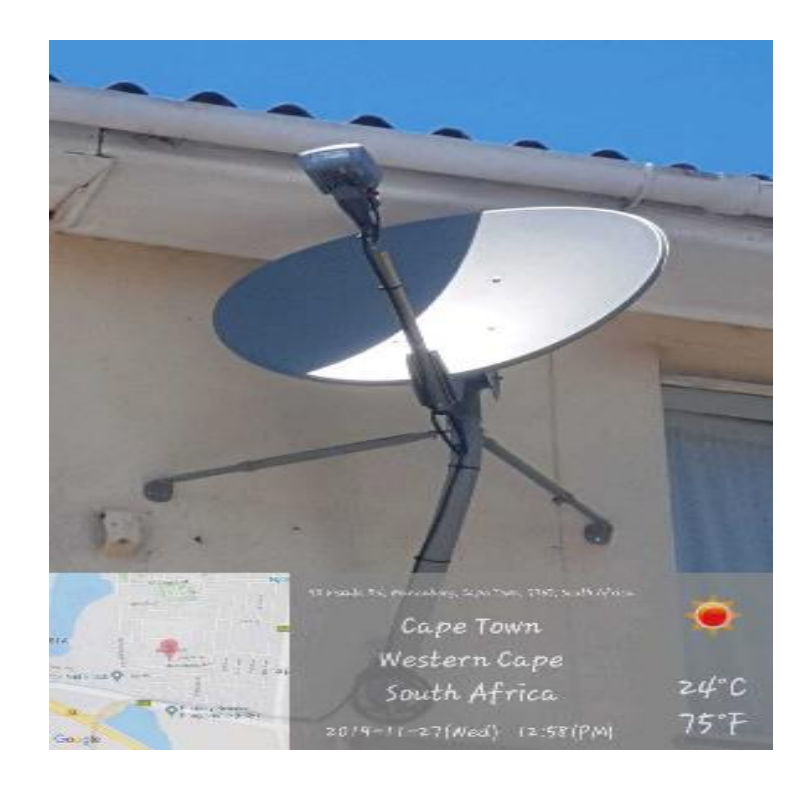

Service Loop at back of Canister

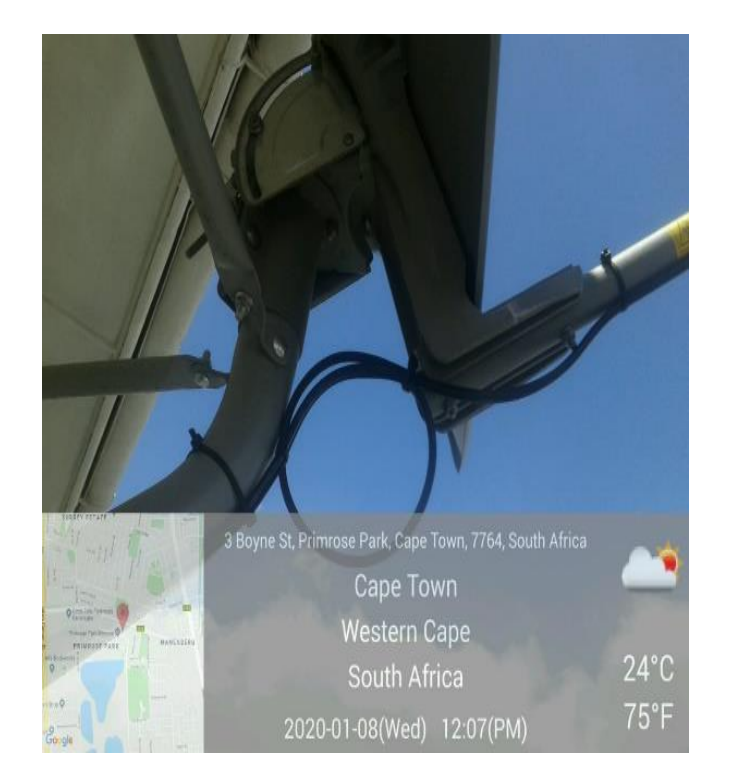

#### SOLID App photo upload

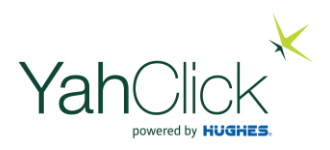

#### Other Photos - optional (take on your phone for upload)

Earthing Termination Position

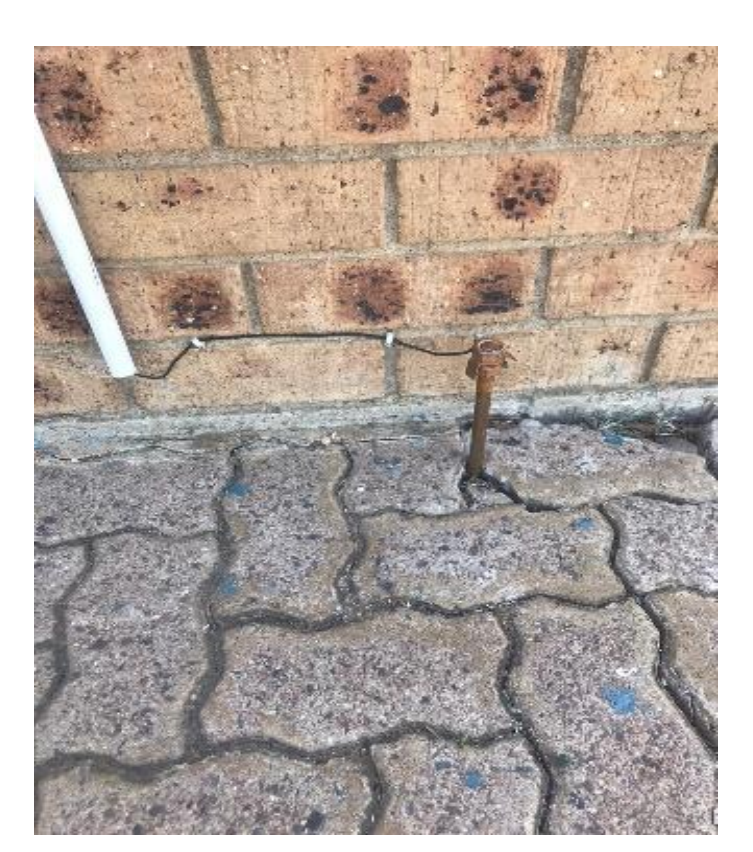

Lightning Protector Unit Grounding Block

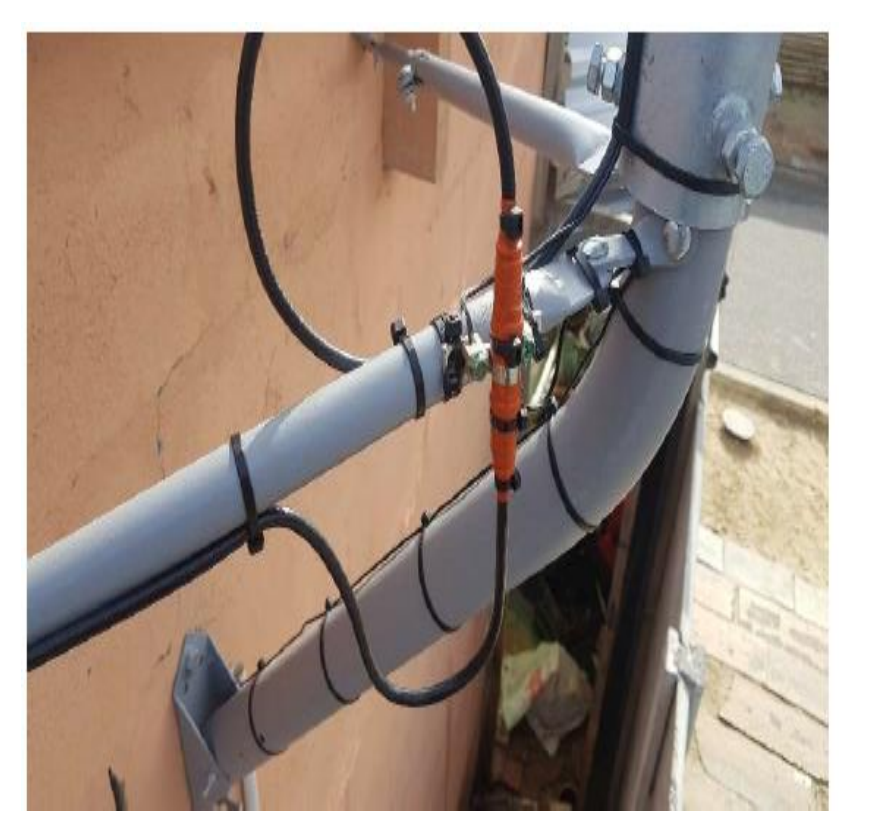

#### Completing the job on the SOLID App

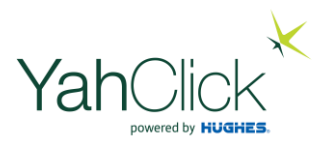

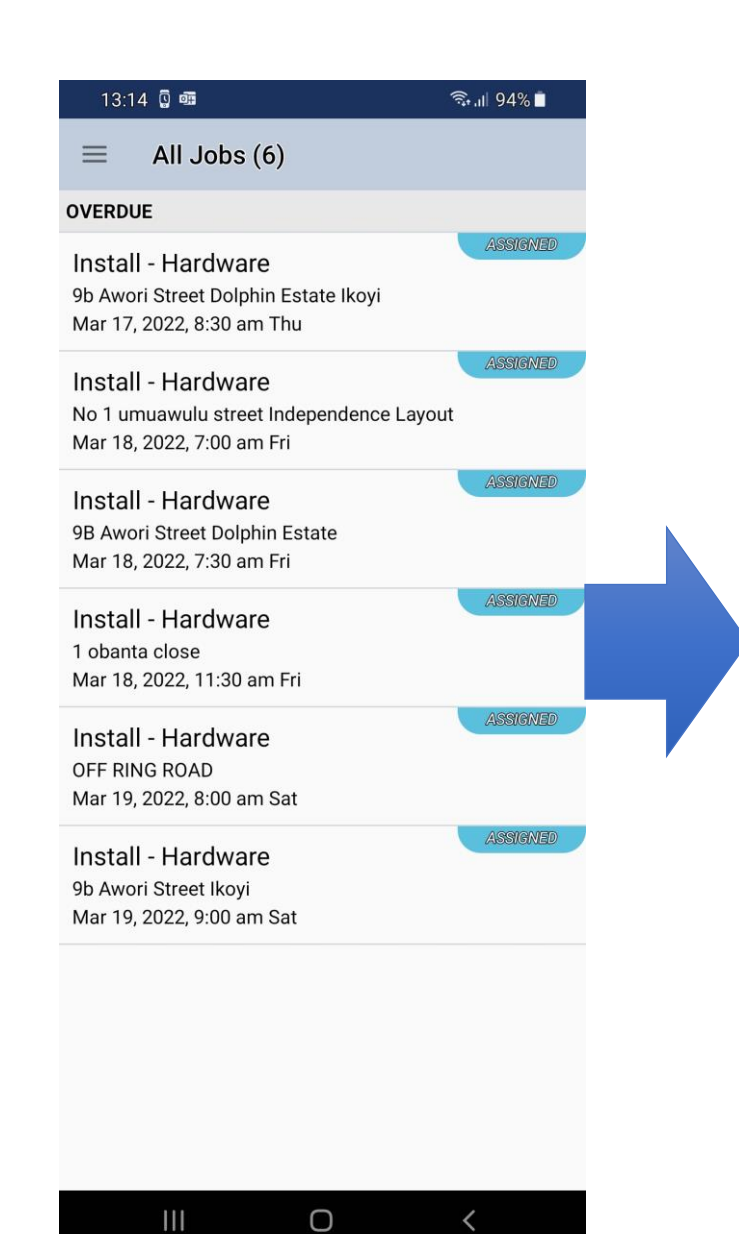

|                                                                                                    | Use this to                                                                          | get  |                                                                                                    |                                                            |                 |              |   |
|----------------------------------------------------------------------------------------------------|--------------------------------------------------------------------------------------|------|----------------------------------------------------------------------------------------------------|------------------------------------------------------------|-----------------|--------------|---|
|                                                                                                    | Google Maps                                                                          | help |                                                                                                    |                                                            |                 |              |   |
| 13:15 💿 🖼 🖟 🔹                                                                                                    | on direction                                                                         | s to | 13:15 🏧 💿 🖟 🔹                                                                                                    | ار <del>ا</del> ر                                          | 94% 🗎           |              |   |
| ← HL148-1-1                                                                                                    | your site                                                                            |      | ← HL148-1-1                                                                                                    |                                                            |                 |              |   |
| L CONTRACTOR                                                                                                    |                                                                                      |      |                                                                                                    |                                                            |                 |              |   |
| Mr Kenny Shodipe                                                                                                 |                                                                                      |      | Mr Kenny Shodipe                                                                                                    |                                                            | To e            | enter the jo | b |
| JOB                                                                                                    |                                                                                      |      | 🔧 JOB                                                                                                    |                                                            | on              | site on the  | د |
| Install - Hardware<br>Ticket Number: HL148-1-1<br>9:00 am Sat, Mar 19, 2022                                      |                                                                                      |      | Install - Hardware<br>Ticket Number: HL148-1-1<br>9:00 am Sat, Mar 19, 2022                                                    |                                                            |                 | app, click   | - |
| CONTACT                                                                                                    |                                                                                      |      | CONTACT                                                                                                    |                                                            |                 | Capture      |   |
| ADDRESS                                                                                                    | CALL                                                                                 |      | ADDRESS                                                                                                    |                                                            | CALL            |              |   |
| 9D Awon Street Ikoyi                                                                                             | DIRECTIONS                                                                           |      | 90 Awon Street ikoyi                                                                                                    | DIRE                                                       | CTION           |              |   |
|                                                                                                    |                                                                                      |      | ∃ INSTRUCTIONS                                                                                                    |                                                            |                 |              |   |
| Job Type: Installation - Ins<br>SLA: Standard<br>Under Warranty: Not Speci<br>Bill Customer: Pending Cal         | tallation<br>fied<br>llout                                                           |      | Job Type: Installation - Installat<br>SLA: Standard<br>Under Warranty: Not Specified<br>Bill Customer: Pending Callout         | ion                                                        |                 |              |   |
| Specific Instructions:<br>YahClick Site Installation f<br>with SAN: and pin: for ser<br>150 AY3 Request by Conta | or YahClick order: 20142489<br>vice plan: YahClick Unlimited<br>ct:Me Chinasa Korie. |      | Specific Instructions:<br>YahClick Site Installation for Ya<br>with SAN: and pin: for service<br>150 AY3 Request by Contact:Me | hClick order: 201<br>plan: YahClick Un<br>e Chinasa Korie. | 42489<br>limite |              |   |
| HARDWARE                                                                                                    |                                                                                      |      | HARDWARE                                                                                                    |                                                            |                 |              |   |
| 1 x VSAT Modem - HT2000<br>1 x ODU - AY30DU                                                                      | )                                                                                    |      | 1 x VSAT Modem - HT2000<br>1 x ODU - AY3ODU                                                                                    |                                                            |                 |              |   |
|                                                                                                    | RESCHEDULE START                                                                     |      | RE                                                                                                    | ESCHEDULE CA                                               | APTURE          |              |   |
| 111                                                                                                    | 0 <                                                                                  |      | III O                                                                                                    | <                                                          |                 |              |   |

#### Capture the completed installation onsite (1)

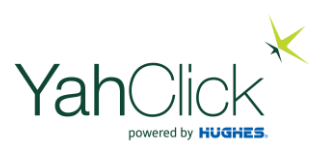

Note: Business hours, After hours, Callout fee and travel is not used other than for information

| 13:16 🔤 💿 🗓 🔸             | 🖘 ,।॥ 94% 🗖 |
|---------------------------|-------------|
| ← HL148-1-1               |             |
| Work Done Description *   |             |
| Installation              |             |
| Start Time *              | CHOOSE TIME |
| 09:00                     | CHOOSE TIME |
| End Time *<br>13:16       | CHOOSE TIME |
| Business Hours Duration * |             |
| 4                         | + -         |
| After Hours Duration *    |             |
| 0                         | + -         |
| Callout Fee Applicable *  |             |
| Yes                       | •           |
| Travel (Km) *             |             |
| 0                         |             |
|                           | SUBMIT      |
| III O                     | <           |

Completion on the app means filling the single rolling screen on the app.

All fields with an asterisk needs to have a value (some have values by default you can leave as is or change)

#### Capture the completed installation onsite (2)

🗟 💷 93% 📋

13:23 🖾 👩 🗓 🔹

 $\leftarrow$ 

HL148-1-1

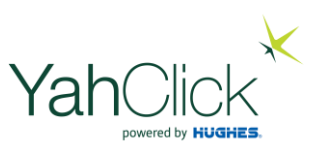

Not required

Capture or scan the serials barcodes of all installed equipment. The serial has to be perfectly correct.

Tip: The system is not sensitive for the description fields so "radio" & "modem" is fine.

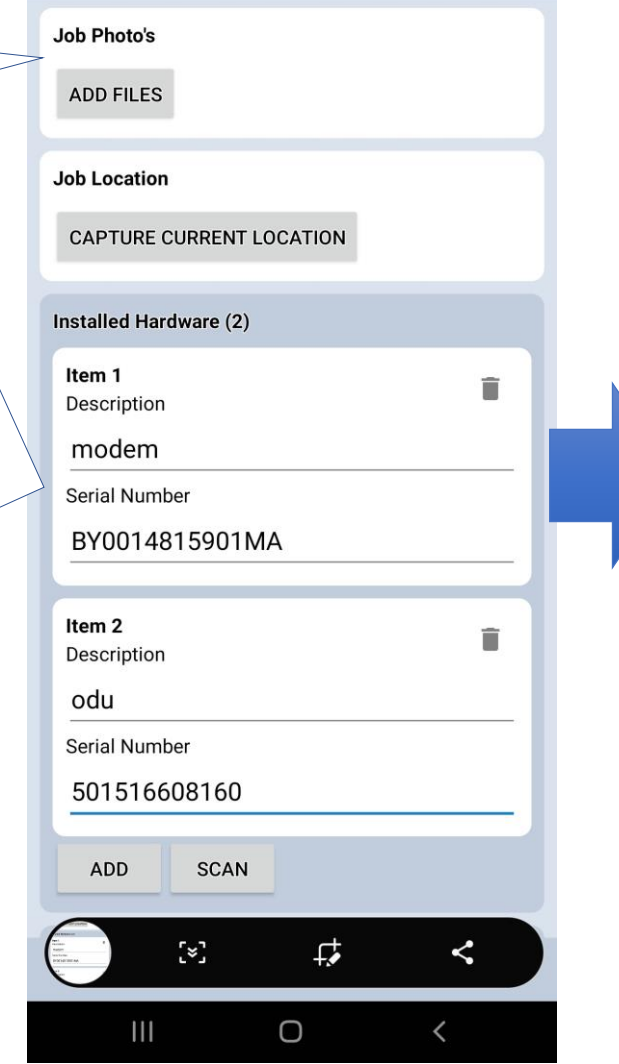

| 13:24 🗳 👩 🖟 🔹                    | রি ,⊪ 93% 🗎 |        |
|----------------------------------|-------------|--------|
| ← All Jobs (6)                   |             |        |
| Recovered Hardware (0) ADD SCAN  |             |        |
| Are any remedial actions         | s needed? * | N<br>h |
| Completed ATP<br>ADD FILES       |             | m      |
| Customer Name *                  | ]           |        |
| Customer signature *             | V Done      |        |
| CAPTURE SIGNATURE                |             |        |
| Installation Report<br>ADD FILES |             |        |
|                                  | SUBMIT      |        |

Ο

<

No document is required here. This is not mandatory.

Capture the customer signature here. If the app is updated after the fact, write here "Attached" and load the signed document as the ATP..

#### Capture the completed installation onsite (3)

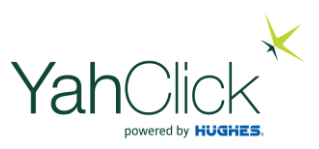

<u>These two</u>

photos are

mandatory

Submit

Scroll down below the customer signature to get to the list of job photos. These are optional

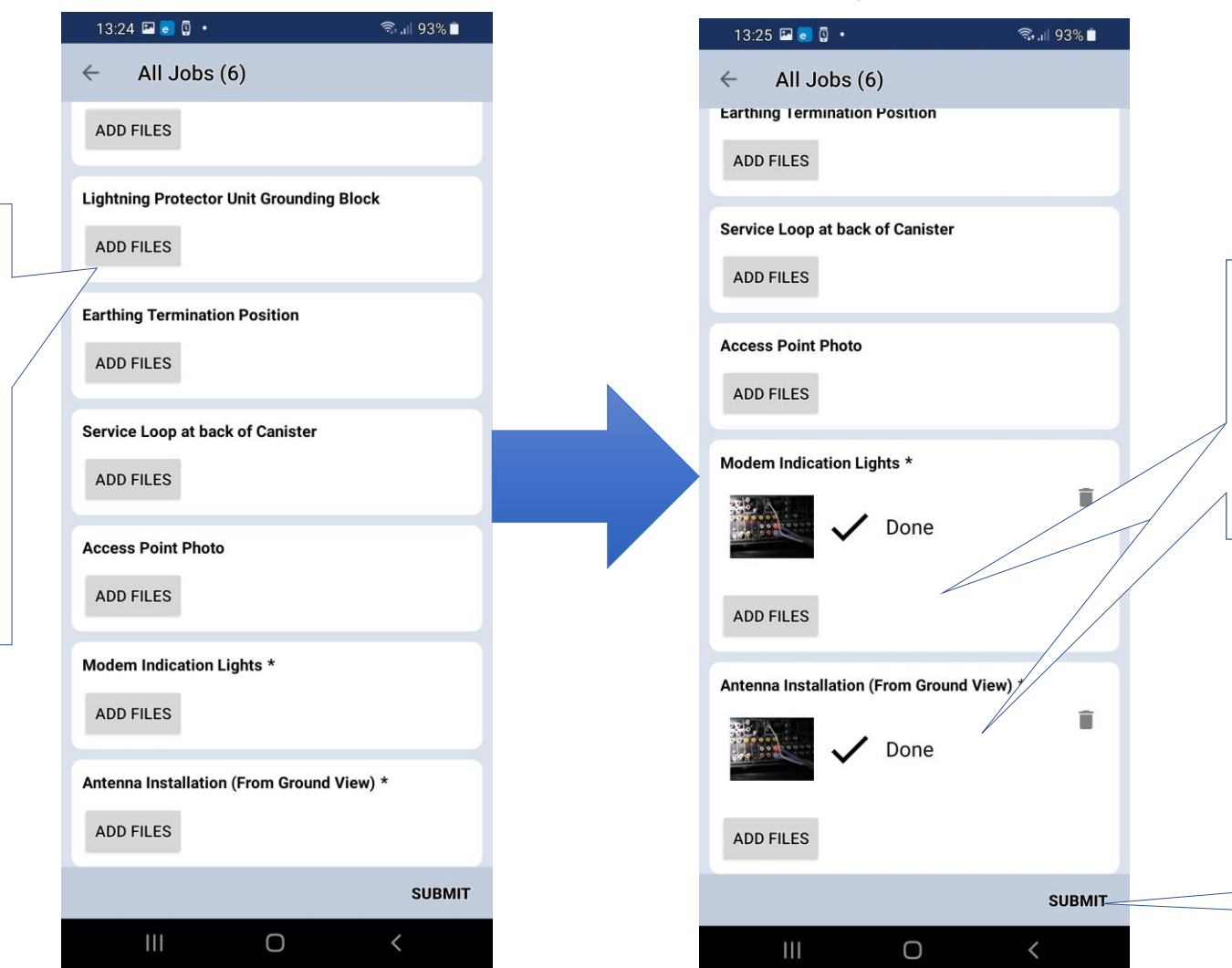

#### Photo upload

#### Job completed and submitted

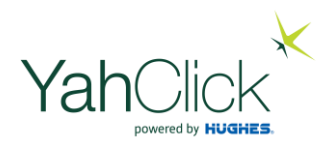

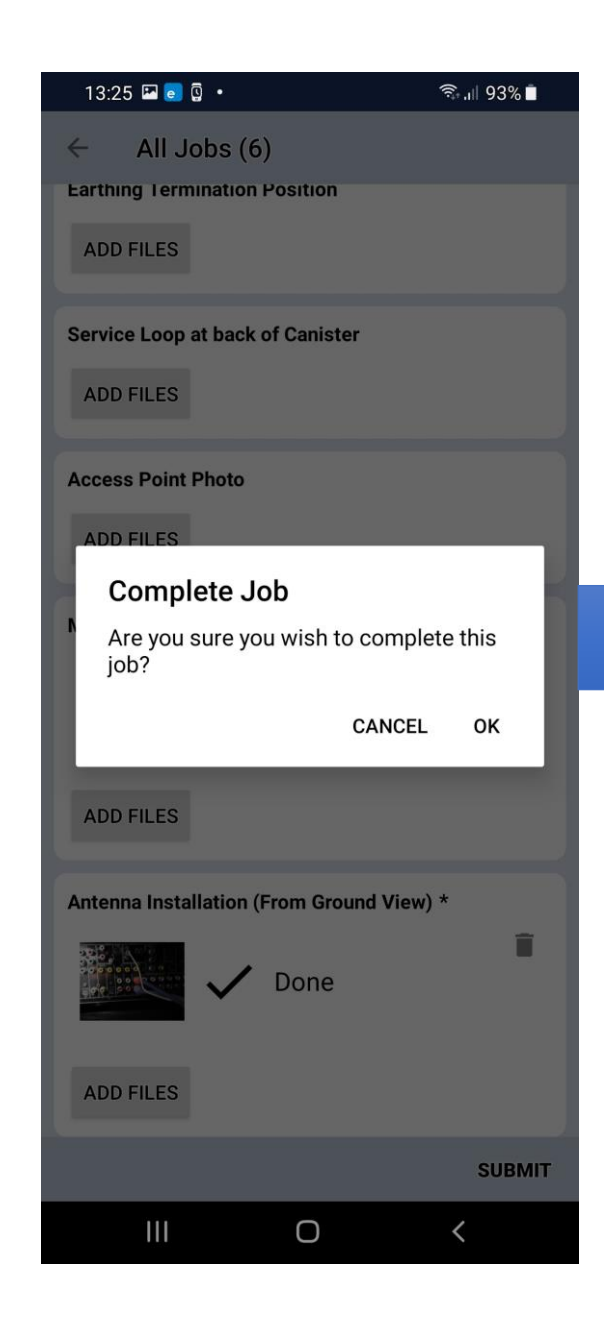

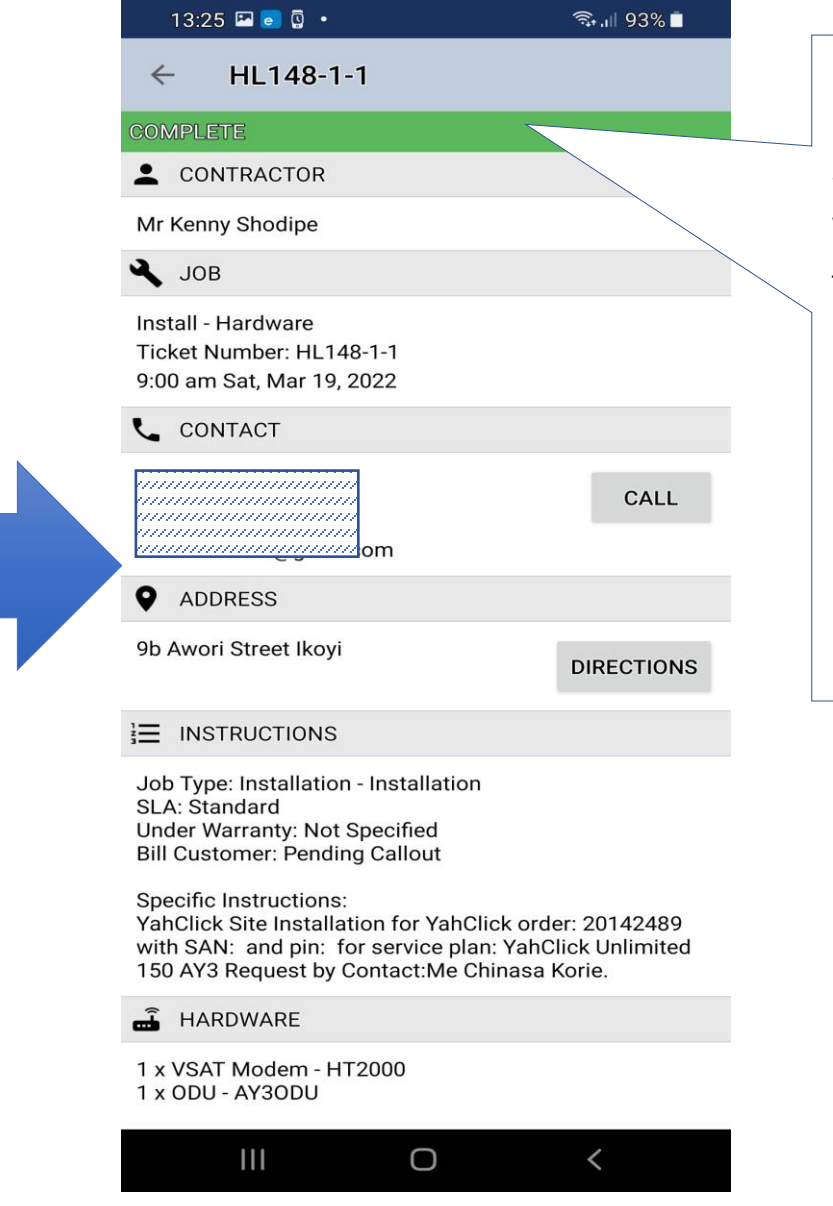

If the submission is successful, the system will show complete for the job.

(If you did not fill everything required, the app will stop and give a message to explain what is missing.)

#### Special notes for a maintenance job

In case of a repair callout, you will fill the same scrolling screen. Note three key points below.

1. In case you replace equipment you need to capture both the newly installed equipment and the recovered equipment like here

2. The minimum photos required for a repair is the antenna ground view and the modem with lights on, before you submit

| 09:43                       |                  |       | 10 Q Stal 🛔 |  |  |  |  |
|-----------------------------|------------------|-------|-------------|--|--|--|--|
| ← MCL                       | _270-1-1         |       |             |  |  |  |  |
| Longitude                   | <b>:</b> 27.7956 | 511   |             |  |  |  |  |
| Accurate                    | up to 30 m       | eters |             |  |  |  |  |
| Installed Hardware (1)      |                  |       |             |  |  |  |  |
| <b>Item 1</b><br>Descriptio | on               |       | Ŧ           |  |  |  |  |
| Hughes HT 2000 VSAT Modem V |                  |       |             |  |  |  |  |
| Serial Number               |                  |       |             |  |  |  |  |
| BY0013532016AX              |                  |       |             |  |  |  |  |
| ADD                         | SCAN             |       |             |  |  |  |  |
| Recovered Hardware (1)      |                  |       |             |  |  |  |  |
| <b>Item 2</b><br>Descriptio | on               |       | Ŧ           |  |  |  |  |
| Huges radio                 |                  |       |             |  |  |  |  |
| Serial Number               |                  |       |             |  |  |  |  |
| 501615202287                |                  |       |             |  |  |  |  |
| ADD                         | SCAN             |       |             |  |  |  |  |
|                             |                  |       | SUBMIT      |  |  |  |  |
|                             |                  | 0     | 1           |  |  |  |  |

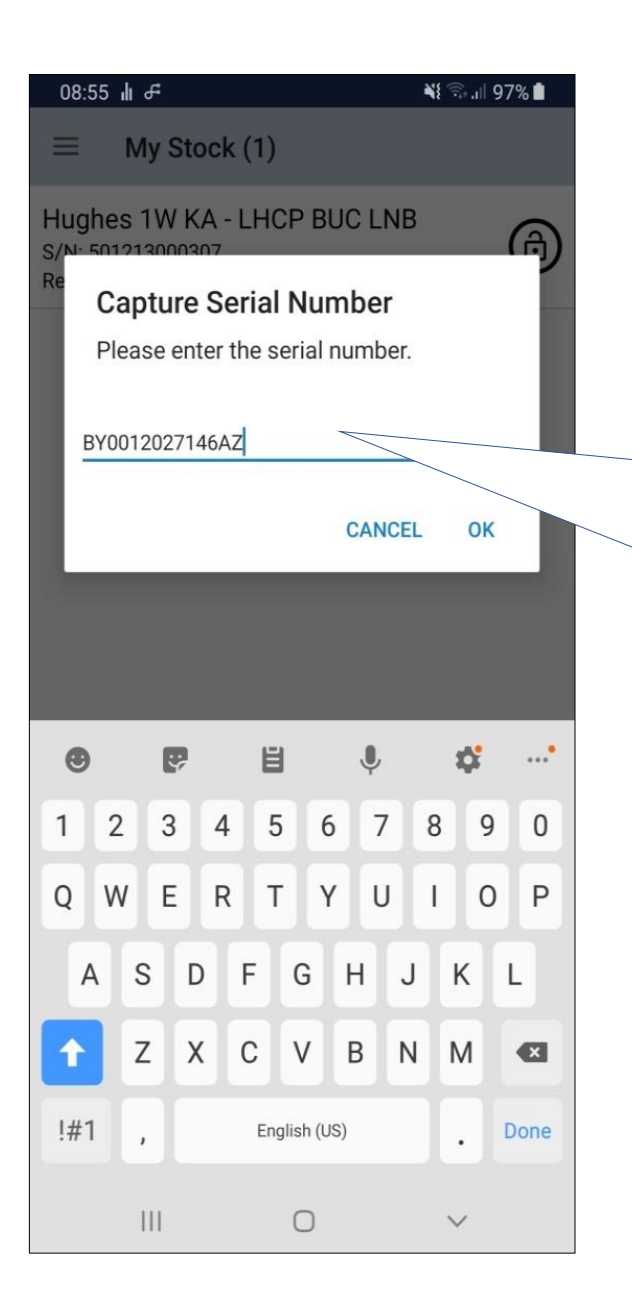

3. Capture the recoveredequipment into your stock aftersubmitting the job.

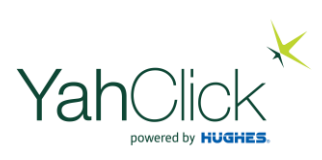

#### Special notes for a recovery job

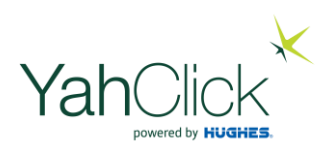

In case of a recovery callout, you will fill the same scrolling screen. Note the two key points below.

1. Capture the recovered equipment like here

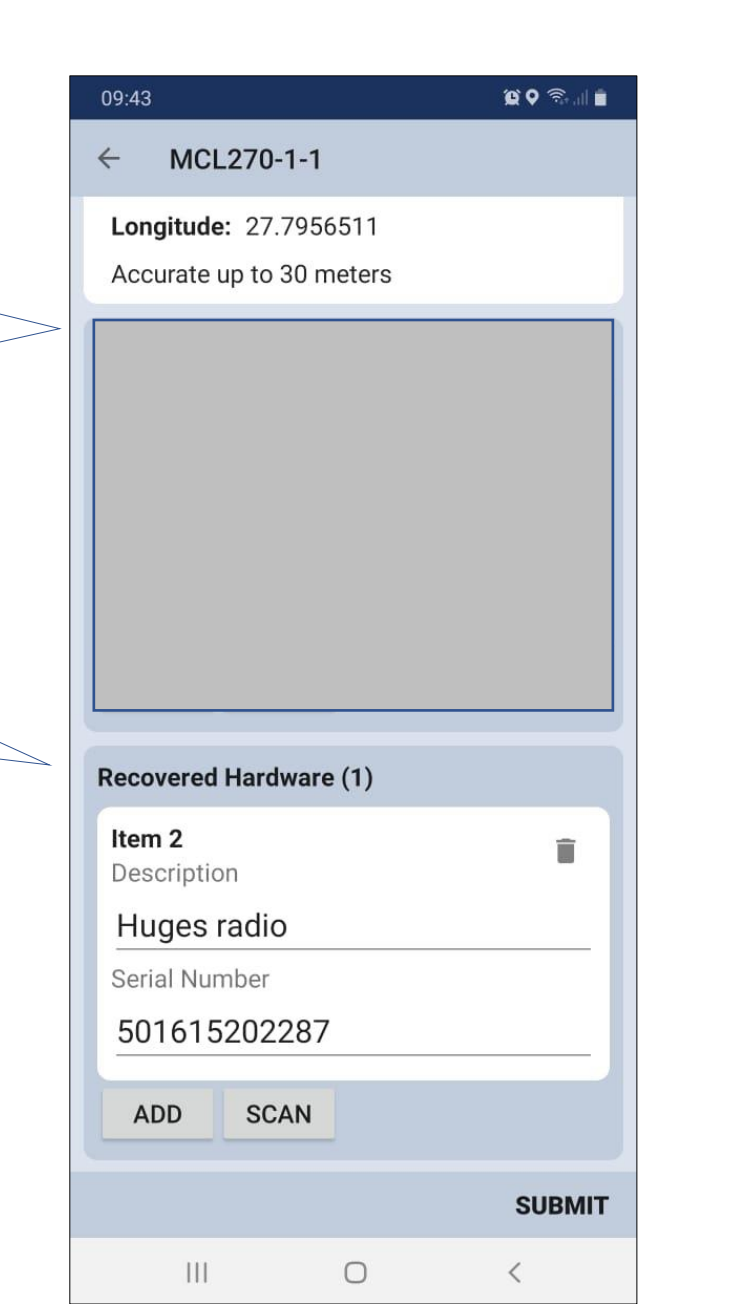

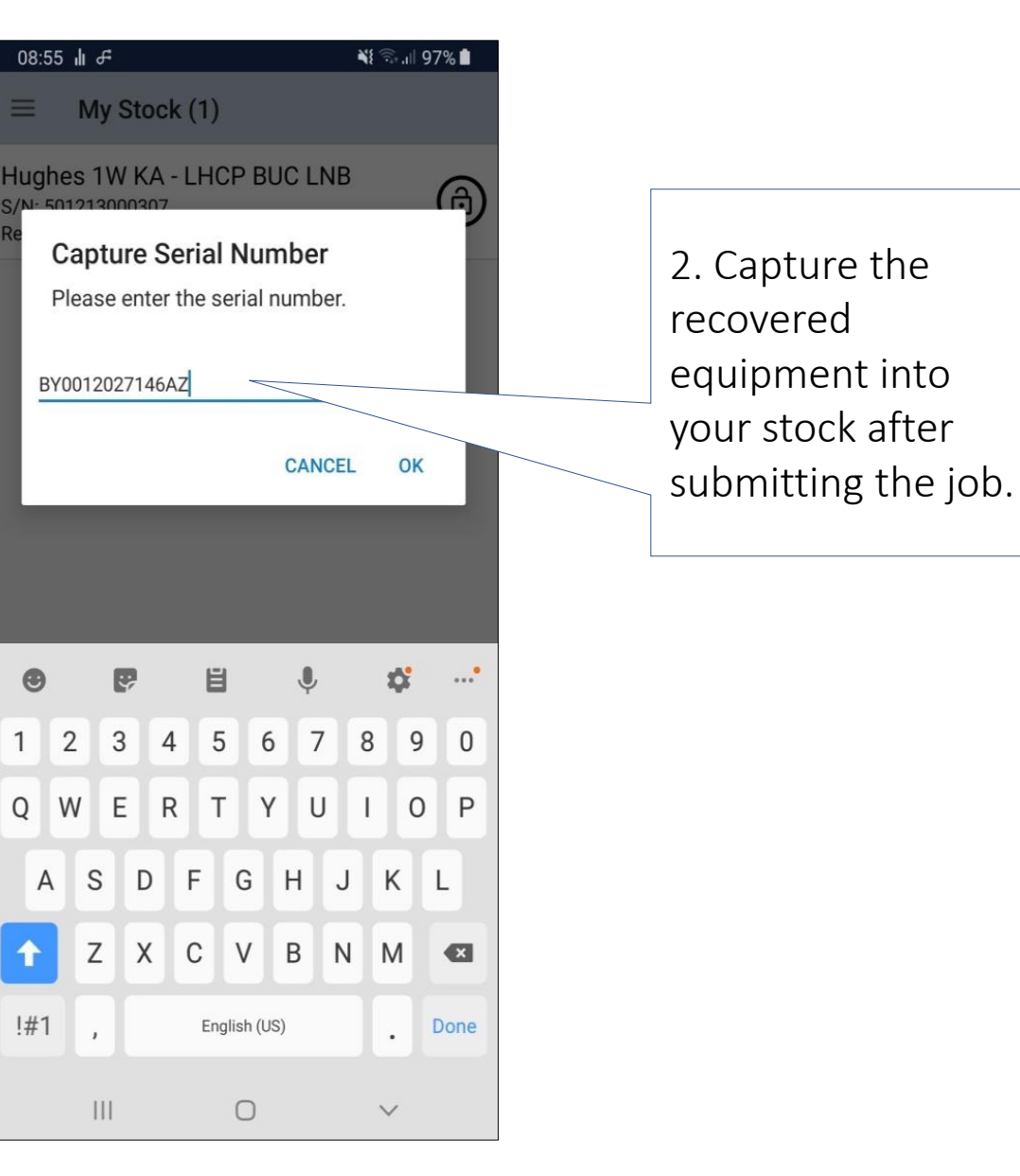

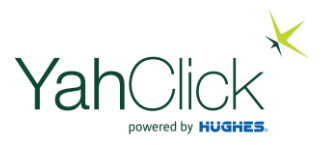

#### The End